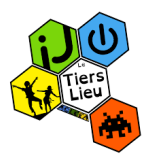

## Paramètre voix et vidéo sur Discord

- 1- Avant de pouvoir paramétrer la voix et la vidéo il vous faudra être connecté à Discord. (Voir Tutoriel accès discord Tiers lieu par navigateur web et Tutoriel pour l'installation de discord et rejoindre le serveur du Tiers lieu)
- 2- Une fois connecté, il vous faut accéder à votre Réglages page. Pour ce faire, cliquez sur l'icône en forme de rouage juste à droite de votre nom d'utilisateur dans la partie inférieure gauche de l'interface Discord.

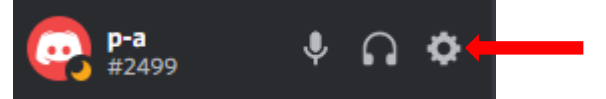

3- Dans le menu de gauche, faites défiler jusqu'à Paramètres de l'application et sélectionnez Voix et vidéo. Ici, vous pouvez ajuster vos paramètres pour le chat audio et vidéo.

| PARAMÈTRES UTILISATEUR                                                   | PARAMÈTRES VOCAUX                                                                                                    | $\bigcirc$ |
|--------------------------------------------------------------------------|----------------------------------------------------------------------------------------------------|------------|
| Mon compte                                                               | PÉRIPHÉRIQUE D'ENTRÉE PÉRIPHÉRIQUE DE SORTIE                                                                               | ESC        |
| Confidentialité & Sécuri                                                 | a Default Y Default Y                                                                                                    |            |
| Applications autorisées                                                  |                                                                                                    |            |
| Connexions                                                               | VOLUME D'ENTRÉE VOLUME DE SORTIE                                                                                           |            |
| Facturation                                                              |                                                                                                    |            |
| Discoul Nitro                                                            | TEST DU MICRO<br>Des problèmes de micro 2 Démarre un test et dis un trus drôle . Nous te le rejouerons tout de suite anrès |            |
|                                                                          | 3 Várifings ca                                                                                                    |            |
| Inventaire des cadeaux                                                   |                                                                                                    |            |
| Boost de serveur                                                         | Besoin d'aide avec la vidéo ou les salons vocaux ? Consulte notre guide de dépannage.                                      |            |
| пурезциай                                                                |                                                                                                    |            |
| PARAMÈTRES DE L'APPLI                                                    | ACTIVATION DU MICRO                                                                                                    |            |
| Voix & Vidéo                                                             | Détection de la voix                                                                                                    |            |
| Overlay                                                                  | 4                                                                                                    |            |
| Notifications                                                            | Appuyer-pour-parler                                                                                                    |            |
| Raccourcis clavier                                                       | SENSIBILITÉ DE LA DÉTECTION DE LA VOIX                                                                                     |            |
| Activité de jeu                                                          | Déterminer automatiquement la sensibilité d'entrée du micro.                                                               |            |
| Texte & Images                                                           |                                                                                                    |            |
| Apparence                                                                | Si l'indicateur est vert, cela signifie que Discord transmet ta magnifique voix.                                           |            |
| Mode streamer                                                            |                                                                                                    |            |
| Langue                                                                   | PARAMÈTRES VIDÉO                                                                                                    |            |
| Paramètres Windows                                                       | CAMÉRA APERÇU                                                                                                    |            |
| Notes de mise à jour                                                     | 5 OBS Virtual Camera V                                                                                                    |            |
| Déconnexion                                                              |                                                                                                    |            |
| y F 0                                                                    | G Test vidéo                                                                                                    |            |
| Stable 70781 (6d2522f)<br>Host 0.0.308<br>Windows 10 64-Bit (10.0.19041) |                                                                                                    |            |

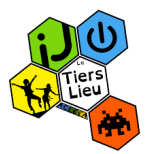

**1** Paramètre pour modifier les périphériques d'entrées et de sorties de la voix (casque audio, enceinte de l'ordinateur, micro de l'ordinateur...)

Curseur permettant de gérer le volume d'entrée et de sortie des périphériques.

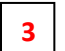

- Permet de tester le bon fonctionnement de son micro.
- 4
- Permet de choisir si son micro fonctionne soit en détectant automatiquement la voix soit en appuyant sur une touche pour parler.

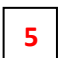

Permet de choisir la caméra pour les conversations vidéo.

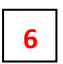

- Permet de tester la caméra.
- 4- Vous pouvez également couper votre micro ou le son grâce à deux boutons qui se trouvent à coté de votre nom :

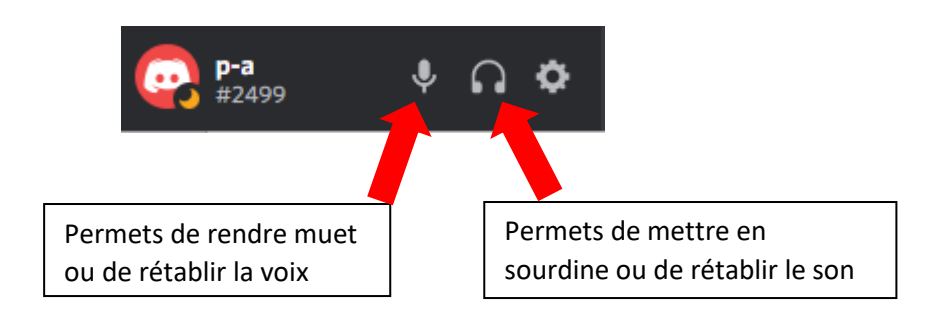

Pour toutes questions, problèmes pour rejoindre le discord du Tiers lieu, ou diverses demandes, n'hésitez pas à nous contacter par mail : letierslieu@acleea.fr